## HP OfficeJet G85 Pika-asennusjuliste

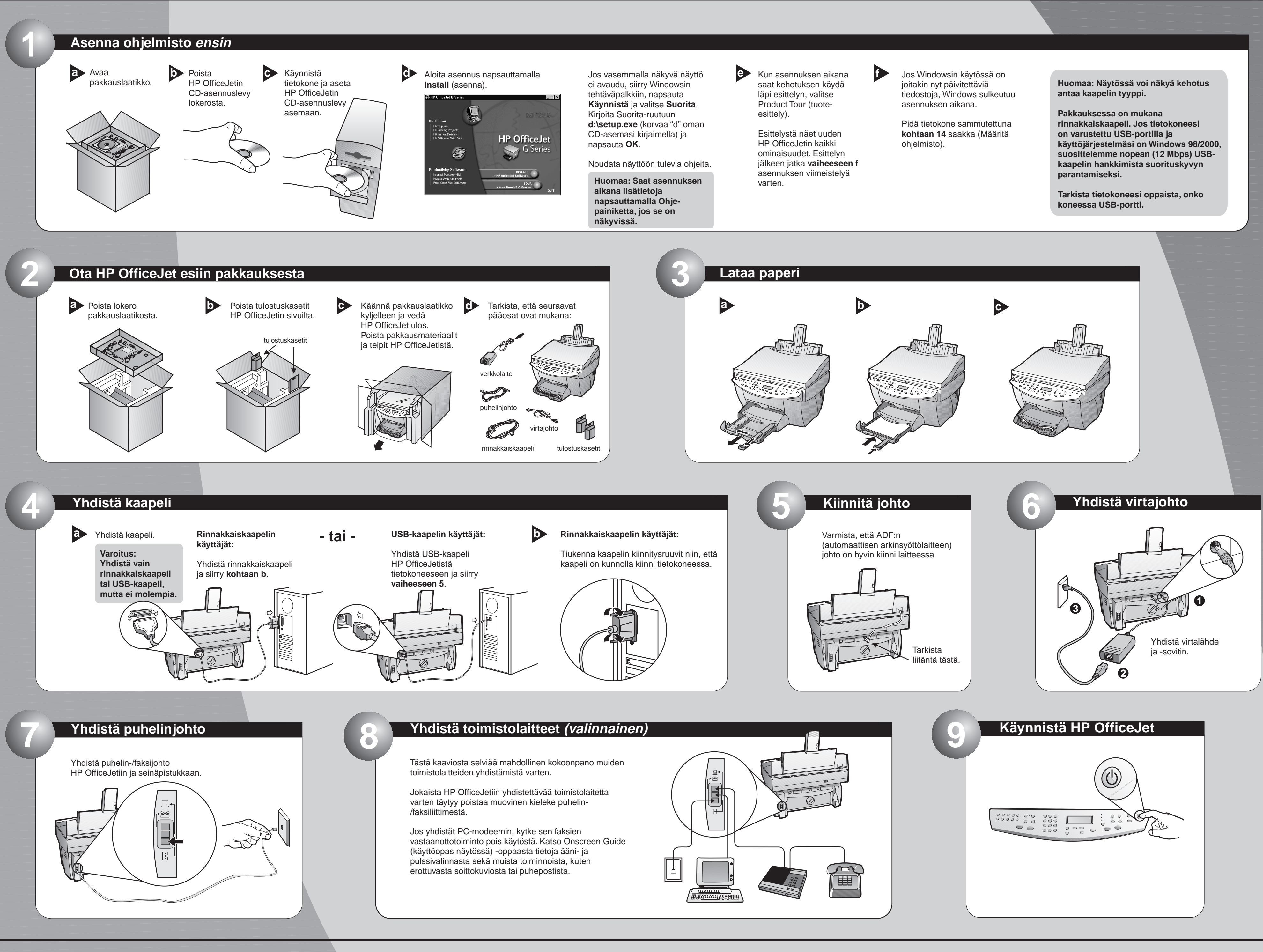

## http://www.hp.com/go/all-in-one

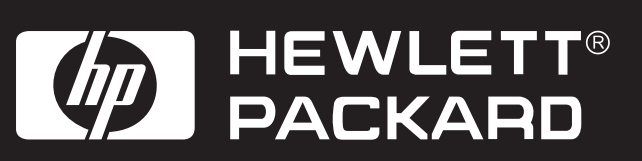

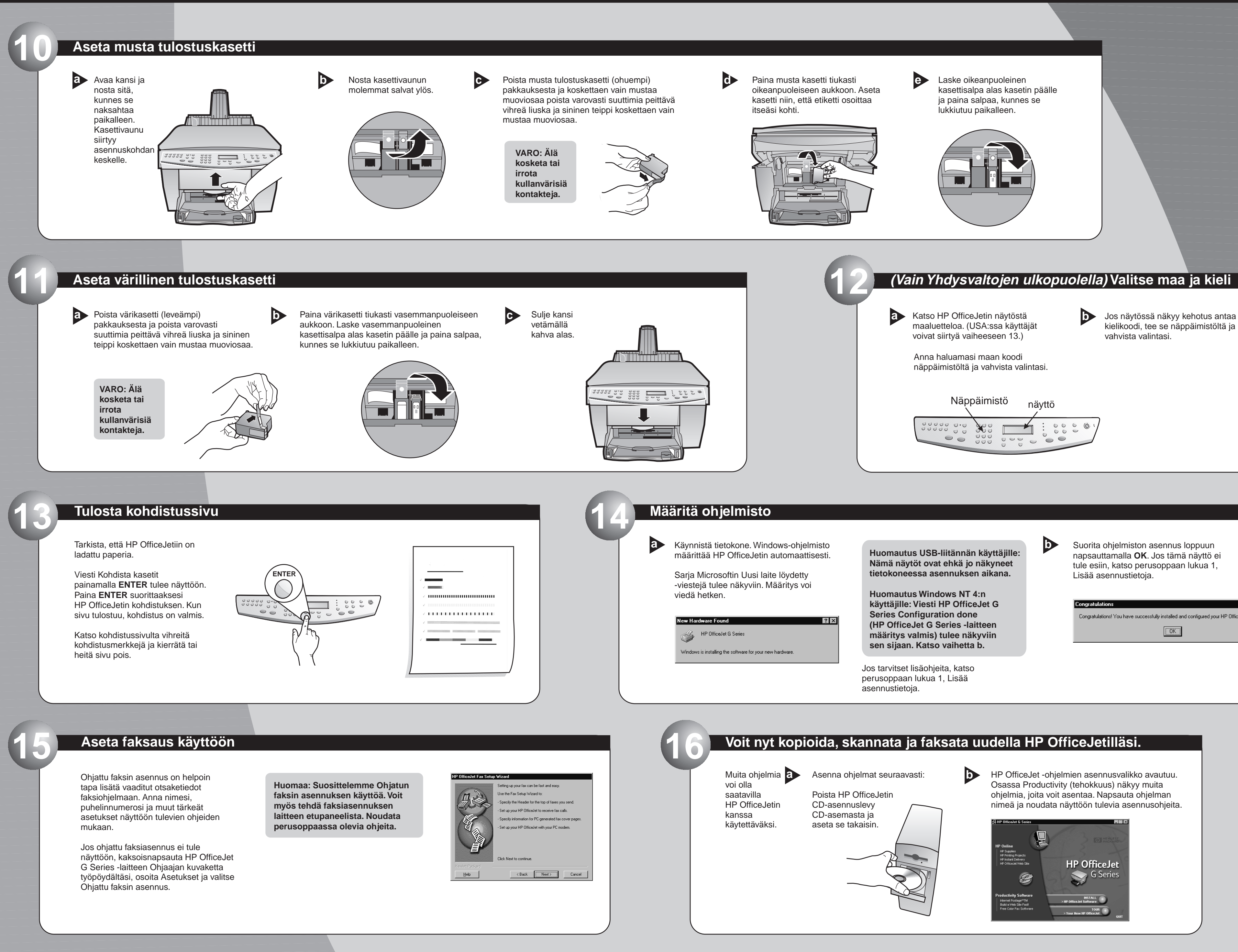

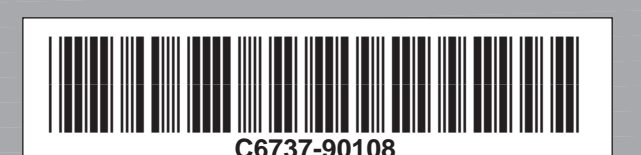

Copyright Hewlett-Packard Company 2000. Painettu Yhdysvalloissa, Saksassa tai Singaporessa.

HP OfficeJet G85 Pika-asennusjuliste, sivu 2

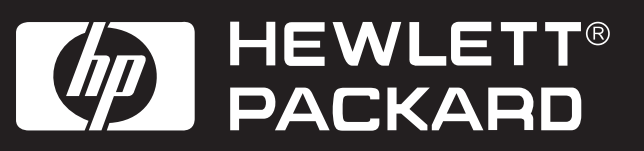

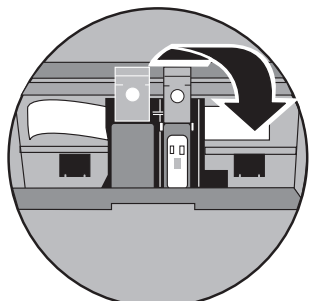

Congratulations! You have successfully installed and configured your HP OfficeJet software.

×

Vianmääritysohjeita löytyy oppaista HP OfficeJet G Series: Perusopas ja HP OfficeJet G Series: Onscreen Guide (käyttöopas näytössä). Säilytä tämä arkki myöhempää käyttöä varten.